#### Temat: Uruchomienie programów Windowsowych w Linux.

Cel ogólny lekcji: Nauczanie sposobu uruchamiania programów Windowsowych w systemie Linux z wykorzystaniem Wine.

Cele szczegółowe lekcji:

- Zapoznanie uczniów z procedurą instalacji najnowszej wersji Wine Stable, Wine Development lub Wine Staging.
- 2. Nauka sprawdzania zainstalowanych architektur i dodawania architektury 32-bitowej.
- 3. Zrozumienie procesu dodawania klucza repozytorium WineHQ.
- 4. Nauczenie się aktualizacji bazy danych pakietów.
- 5. Nauczenie się instalacji Wine Stable i innych wersji.
- 6. Zapoznanie uczniów z testowaniem poprawności instalacji.
- 7. Nauka konfiguracji Wine przy użyciu panelu konfiguracyjnego.
- 8. Nauczenie się prostych testów przy użyciu Wine.
- Nauczenie się pobierania, instalowania i uruchamiania programów Windowsowych, takich jak WinRar, z wykorzystaniem Wine.

Wykonaj ćwiczenie i opisz w zeszycie kolejne czynności, na końcu prac zgłoś zakończenie ćwiczenia celem potwierdzenia wykonanych czynności.

Przygotowanie do ćwiczenia

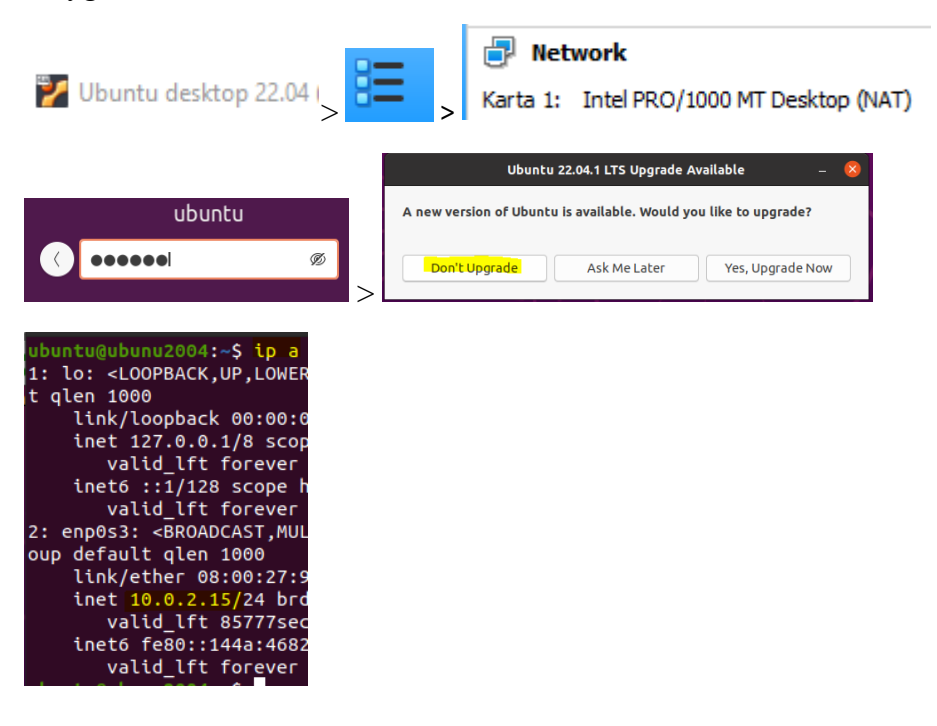

# Instalacja Wine na Ubuntu 22.04 LTS

Procedura instaluje najnowszą wersję Wine Stable, Wine Development lub Wine Staging. Wzorzec instrukcji ćwiczenia: 17 listopada 2022 r

Ostatni test ćwiczenia wykonano: 17.08.2023r

# 1. Sprawdź zainstalowane architektury

Sprawdź architekturę 64-bitową. Następujące polecenie powinno odpowiedzieć "amd64".

### \$ dpkg --print-architecture

Sprawdź, czy jest zainstalowana architektura 32-bitowa. Następujące polecenie powinno odpowiedzieć "i386".

#### \$ dpkg --print-foreign-architectures

Jeśli "i386" nie jest wyświetlane, wykonaj następujące czynności.

#### \$ sudo dpkg --add-architektura i386

Sprawdź ponownie za pomocą.

\$ dpkg --print-foreign-architectures

# 2. Pobierz i dodaj klucz repozytorium WineHQ

\$ sudo mkdir -pm755 /etc/apt/keyrings

\$ sudo wget -O /etc/apt/keyrings/winehq-archive.key https://dl.winehq.org/wine-builds/winehq.key

# 3. Pobierz plik źródłowy WineHQ

\$ sudo wget -NP /etc/apt/sources.list.d/ <u>https://dl.winehq.org/wine-builds/ubuntu/dists/jammy/winehq-jammy.sources</u>

#### 4. Zaktualizuj bazę danych pakietów

\$ sudo apt update

#### ubuntu@ubunu2004:~\$ sudo apt list --upgradable

# 5. Zainstaluj wino

Następne polecenie instaluje Wine Stable. Aby zainstalować Wine Development lub Wine Staging, zastąp winehq-stable przez winehq-devel lub winehq-staging

Po większej aktualizacji Wine (na przykład z Wine 6 do Wine 7), Wine Stable może być chwilowo niedostępne, ale Wine Development i Wine Staging nadal można zainstalować.

# \$ sudo apt install --install-recommends winehq-stable

|                  |                                                           | Ubuntu                                | ×          |
|------------------|-----------------------------------------------------------|---------------------------------------|------------|
| (                | Program Passwords and I<br>Zgłosić błąd twórcom prograr   | Keys został niespodziewanie za<br>nu? | akończony. |
|                  | 🗌 Zapamiętaj w przyszłości<br>🕑 Ponowne uruchomienie apli | kacji                                 |            |
| Jeśli pojawi się | Wyświetl szczegóły                                        | Nie wysyłaj                           | Wyślij     |

### 6. Sprawdź, czy instalacja się powiodła

\$ wine --version

#### wine-8.0.2

#### 7. Skonfiguruj wino

Domyślna konfiguracja Wine przygotowuje Wine jako środowisko Windows 7, co jest dobre dla niektórych starszych aplikacji Windows, ale wiele współczesnych aplikacji będzie lepiej dopasowanych do Windows 8.1 lub Windows 10. Ponadto inne opcje konfiguracji mogą być znaczące.

Aby wywołać panel konfiguracyjny Wine, otwórz okno Terminal i uruchom winecfg. Jeśli jest oferowana instalacja mono lub gecko, zaakceptuj ofertę. Po wyświetleniu monitu ustaw preferowaną wersję systemu Windows.

| <mark>\$ wine winec</mark> f                                                                                                    | g                                                                                                   |                                                                                             |                                                 |                                                |                                    |                               |     |
|----------------------------------------------------------------------------------------------------|----------------------------------------------------------------------------------------------------|---------------------------------------------------------------------------------------------|-------------------------------------------------|------------------------------------------------|------------------------------------|-------------------------------|-----|
| Inst                                                                                                    | alator Wine Mo                                                                                      | ono                                                                                         | ×                                               |                                                |                                    |                               |     |
| Wine nie znalazło pakietu v<br>działania aplikacji .NET. Wi<br>pakiet dla ciebie.<br>Uwaga: zaleca się użycie pa<br>zajrzyj na stronę <u>https://w</u> | vine-mono, potrzebne<br>ne może samodzielni<br>akietu z twojej dystry<br>viki.winehq.org/Mono<br>An | ego do poprawnego<br>e pobrać i wgrać ten<br>bucji. Po szczegóły<br>–·<br>uluj <u>Wgraj</u> |                                                 |                                                |                                    |                               |     |
|                                                                                                    | Ustawienia Win                                                                                      | e                                                                                           | ×                                               | Ust                                            | awienia Wi                         | ne                            | ×   |
| Dyski Dilustia                                                                                                    | Dźwięk                                                                                              | Informacje                                                                                  | Duski                                           |                                                | Dźwiek                             | Informacie                    |     |
| Aplikacje Bibliotek                                                                                                    | Grafika                                                                                             | Integracja z pulpitem                                                                       | Anlikacie                                       | Biblioteki                                     | Grafika                            | Integracia z pulpitem         |     |
| Ustawienia domyślne                                                                                                    |                                                                                                    |                                                                                             | Grafika, aby u<br>tylko dla aplil<br>Ustawienia | imožliwić ci zmi<br>cacji we wspom<br>domyślne | ianę ustawień v<br>inanych zakładk | v całym systemie lub<br>cach. |     |
| Dodaj aplikac <u>ię</u> .                                                                                                    |                                                                                                    | Usuń aplikację                                                                              |                                                 |                                                |                                    |                               |     |
| Wersja Windows:                                                                                                    | Windows 10<br>Windows 10<br>Windows 8.1<br>Windows 8<br>Windows 2008 R2<br>Windows 7                |                                                                                             | Ji Doda                                         | j aplikac <u>i</u> ę<br>ows:                   | /indows 10                         | <u>U</u> suń aplikację<br>▼   |     |
| Pobrane                                                                                                    | Windows 2008<br>Windows Vista<br>Windows 2003<br>Windows XP                                         |                                                                                             |                                                 | [                                              | ОК                                 | Anuluj Z <u>a</u> stos        | suj |

Jeśli tworzysz niestandardowe prefiksy Wine, tę konfigurację należy powtórzyć dla każdego prefiksu.

#### Zgłoszenie 1

#### 8. Dwa proste testy

Aby zobaczyć Wine w akcji...

### Wyświetl prosty zegar

# \$ wine clock

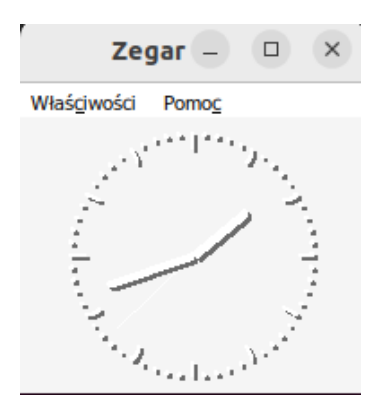

Jęśli po zakończeniu programu Zegar (x) nie ma ekranu gotowości wybierz Ctrrl + Z.

Uruchom wbudowaną przeglądarkę internetową Wine

Jeśli jest oferowana instalacja gecko, zaakceptuj ofertę.

Ostatnio iexplore nie działa poprawnie w niektórych dystrybucjach. Jeśli okno, które zostanie otwarte, jest czarne, kliknij przycisk Odśwież, aby uzyskać częściową funkcjonalność. Przewijanie nie działa, ale linki i zmiana rozmiaru okien tak.

#### \$ wine iexplore

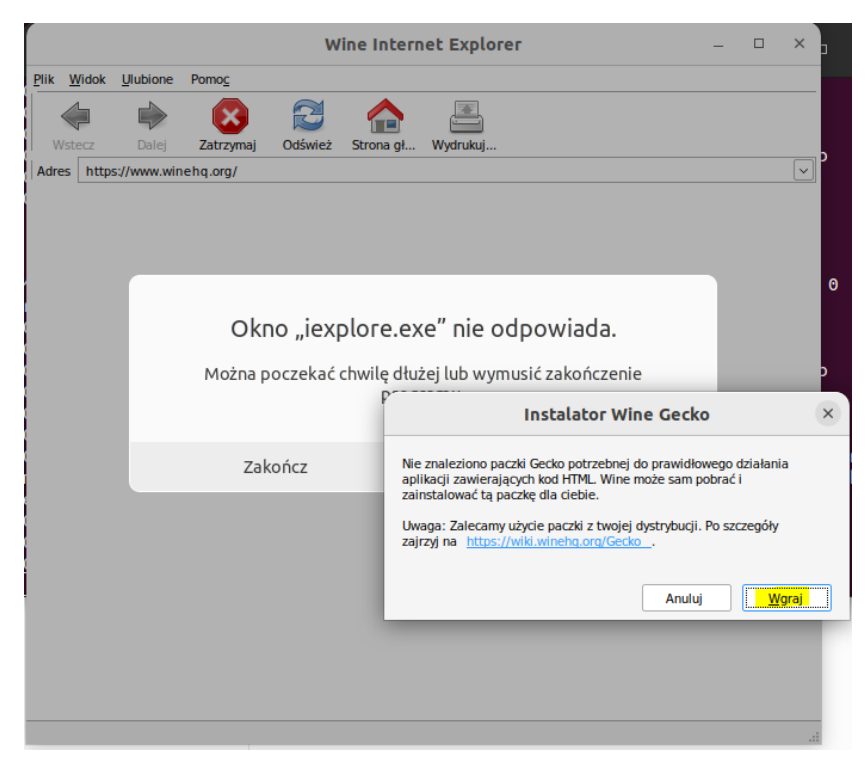

|              |               |             |               | w         | ine Intern  | et Explo   | rer        |             |            | -       |   | ×      |
|--------------|---------------|-------------|---------------|-----------|-------------|------------|------------|-------------|------------|---------|---|--------|
| <u>P</u> lik | <u>W</u> idok | Ulubione    | Pomo <u>c</u> |           |             |            |            |             |            |         |   |        |
|              | 5             |             | ×             |           |             |            |            |             |            |         |   |        |
| l ws         | tecz          | Dalej       | Zatrzymaj     | Odswiez   | Strona gł   | wyarukuj   |            |             |            |         |   |        |
| Adres        | http          | s://www.win | iehq.org/     |           |             |            |            |             |            |         |   |        |
| 1 =          |               |             |               |           |             |            |            |             |            |         |   | Ĥ      |
| =            |               |             |               |           |             |            |            |             |            |         |   |        |
|              | -             |             |               |           |             |            |            |             |            |         |   |        |
|              | VΙ            |             | _HQ           |           |             |            |            |             |            |         | 7 |        |
|              | 1 L           | 1.1.1       | -             |           |             |            |            |             |            |         |   |        |
|              | 14/           |             | - \\/!        |           |             |            |            |             |            |         |   |        |
| 4            | VV            | nat I       | <u>s wine</u> | 27        |             |            |            |             |            |         |   |        |
| 9            |               |             |               |           |             |            |            |             |            | _       |   |        |
| 9            | Wine          | e (origina  | lly an acron  | ym for "W | /ine Is Not | an Emula   | tor") is a | compati     | bility lay | er      |   |        |
|              | capa          | ble of ru   | nning Windo   | ws applic | ations on   | several P  | OSIX-cor   | npliant o   | perating   |         |   |        |
| d            | syst          | ems, suc    | h as Linux, r | nacOS, &  | BSD. Inst   | ead of sir | nulating i | nternal W   | /indows    | logic   |   |        |
| 4            | like a        | a virtual r | machine or e  | emulator, | Wine trans  | slates Wir | ndows AP   | I calls int | o POSI)    | ( calls |   |        |
| 9            | on-t          | he-fly, el  | iminating th  | e perforn | nance and   | memory p   | enalties   | of other    | method     | s and   |   | 0      |
| 9            | allov         | ving you    | to cleanly in | tegrate V | Vindows a   | pplication | s into yo  | ur deskto   | p.         |         |   |        |
|              |               |             |               |           |             |            |            |             |            |         |   |        |
|              | Lat           | test R      | elease?       | s         |             |            |            |             |            |         |   |        |
| 2            |               |             | Cicuse        |           |             |            |            |             |            |         | - | •      |
| 2            | Stak          | Je.         |               |           |             |            |            |             |            |         |   |        |
|              | Win           | e 8 0 2 /   | shortlog)     |           |             |            |            |             |            |         |   |        |
| -            | Deve          | elonment    | anaruoy)      |           |             |            |            |             |            |         |   | $\sim$ |
| Gotowe       |               |             |               |           |             |            |            |             |            |         |   |        |

# Zgłoszenie 2

- 9. Pobierz w przeglądarce Firefox i zainstaluj WinRar w wersjach 32bit i 64bit oraz uruchom zainstalowane wersje.
- a. Pobierz

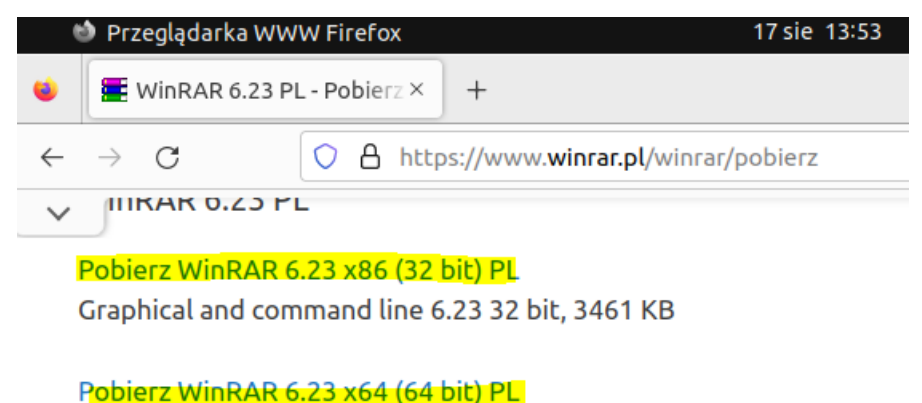

Poblerz WINRAR 6.23 X64 (64 DIC) PL

Graphical and command line 6.23 64 bit, 3726 KB

b. Zainstaluj i uruchom WinRar w wersji 32bit

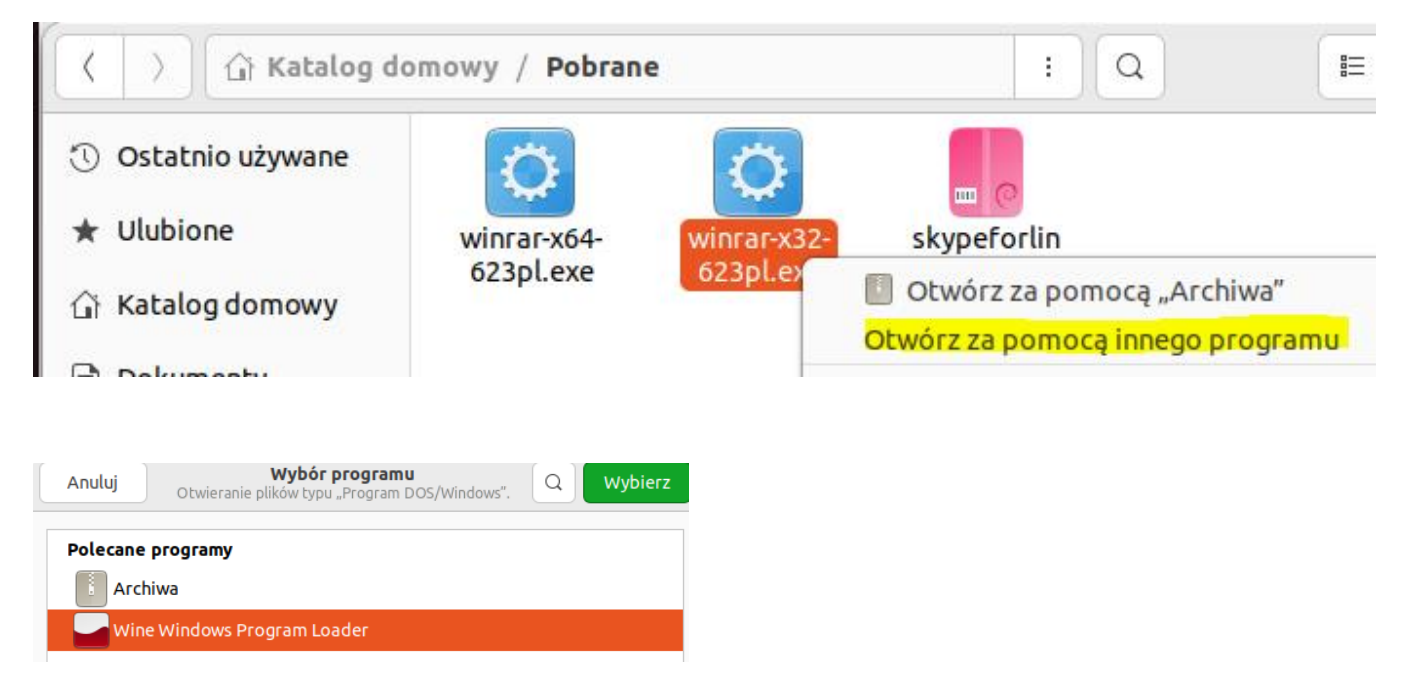

Jeżeli nie pojawia się jak powyżej to wpisz jak poniżej

#### sudo ln -s /usr/share/doc/wine/examples/wine.desktop /usr/share/applications/

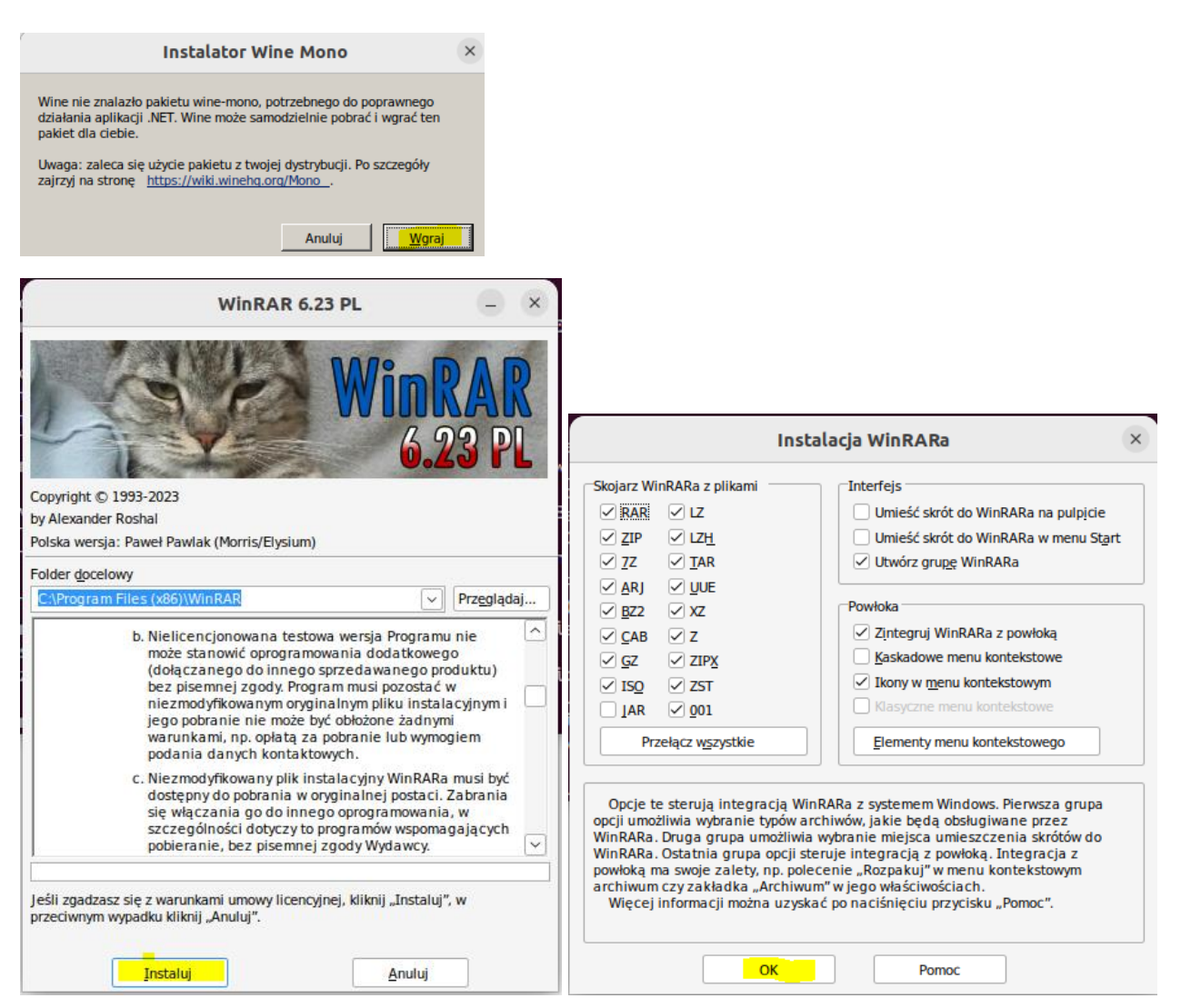

| Instalacja WinRARa                                                                                                    | × |                                                                                                    |
|----------------------------------------------------------------------------------------------------|---|----------------------------------------------------------------------------------------------------|
| WinRAR został zainstalowany w folderze<br>C:\Program Files (x86)\WinRAR<br>W menu WinRARa "Opcje" polecenie "Ustawienia" służy do zmiany pozostałych opcji<br>Jeśli po raz pierwszy zainstalowałeś WinRARa, proszę nie zapomnij zajrzeć do pomocy<br>WinRAR nie jest darmowym programem - tylko kupując licencję umożliwiasz nam dalszą<br>pracę nad nim. |   |                                                                                                    |
| Odwiedź stronę WinRARa w Internecie aby pobrać najnowszą wersję tego programu. Strona<br>ta umożliwia również zakup licencji na WinRARa.                                                                                                    |   | Archiwizator WinRAR ×                                                                                               |
| Pomoc Licencja Zamów Strona domowa                                                                                                    |   | Zainstalowałeś 32-bitową wersję WinRARa na 64-                                                                      |
| Dziękujemy za używanie WinRARa!                                                                                                    |   | i integracji z powłoką zalecamy odinstalować 32-<br>bitową wersję WinRARa i zainstalować jego 64-<br>bitową wersję. |
| Zrobione                                                                                                    |   | ОК                                                                                                    |
| WinRAR                                                                                                    |   |                                                                                                    |
| < 🏟 🛧                                                                                                    |   |                                                                                                    |
| Położenie: 🛅 WinRAR                                                                                                    |   |                                                                                                    |

| 🕀 💼 Favorites     | Plik           | Rozmiar | Rodzaj   | Zmieniony        | Atr |  |
|-------------------|----------------|---------|----------|------------------|-----|--|
| 🖃 🎑 <u>Pulpit</u> | Co nowego w os | 1 KB    | Shortcut | 17.08.2023 14:01 | Α   |  |
| 🕀 📇 Mój komputer  | Podręcznik RAR | 1 KB    | Shortcut | 17.08.2023 14:01 | Α   |  |
| 🛨 📺 Dokumenty     | Pomoc WinRARa  | 1 KB    | Shortcut | 17.08.2023 14:01 | Α   |  |
| 🔯 Kosz            | WinRAR         | 1 KB    | Shortcut | 17.08.2023 14:01 | Α   |  |
| + /               | _              |         |          |                  |     |  |

# c. Zainstaluj i uruchom WinRar w wersji 64bit

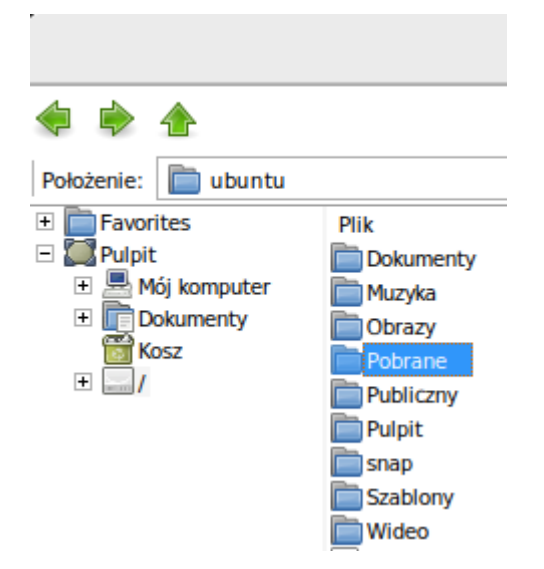

| 🕜 Katalog domov                                                                                                    | vy / Pobrane                                                                                                    | : C                                                                                         |                                                                                                    |                                                                                                    |                                                                                                    |                                                                                                    |
|----------------------------------------------------------------------------------------------------|----------------------------------------------------------------------------------------------------|---------------------------------------------------------------------------------------------|----------------------------------------------------------------------------------------------------|----------------------------------------------------------------------------------------------------|----------------------------------------------------------------------------------------------------|----------------------------------------------------------------------------------------------------|
| nio używane<br>one v                                                                                                    | vinrar-x64-<br>winrar-x32-<br>skype                                                                                                    | oforlin                                                                                     | Anuluj Otwier                                                                                                    | Wybór program<br>anie plików typu "Program                                                                                                    | <b>nu</b><br>n DOS/Windows".                                                                                 | Q Wybierz                                                                                                    |
| og domowy                                                                                                    | 623pl.ex 🚽 Otwórz za pomocą "Wi                                                                                                    | ne Windows                                                                                  | Polecane program                                                                                                    | у                                                                                                    |                                                                                                    |                                                                                                    |
|                                                                                                    | Otwórz za pomocą innego                                                                                                    | programu                                                                                    |                                                                                                    | 's Program Loader                                                                                                    |                                                                                                    |                                                                                                    |
| In                                                                                                    | stalator Wine Gecko                                                                                                    | ×                                                                                           |                                                                                                    |                                                                                                    |                                                                                                    |                                                                                                    |
| Nie znaleziono paczki G<br>aplikacji zawierających I<br>zainstalować tą paczkę                                                                                  | ecko potrzebnej do prawidłowego działania<br>kod HTML. Wine może sam pobrać i<br>dla ciebie.                                                                                                    |                                                                                             |                                                                                                    |                                                                                                    |                                                                                                    |                                                                                                    |
| Uwaga: Zalecamy użycie<br>zajrzyj na <u>https://wiki.v</u>                                                                                                    | e paczki z twojej dystrybucji. Po szczegóły<br>wineho.org/Gecko                                                                                                    |                                                                                             |                                                                                                    |                                                                                                    |                                                                                                    |                                                                                                    |
|                                                                                                    | Anuluj <u>Wgraj</u>                                                                                                    |                                                                                             |                                                                                                    |                                                                                                    |                                                                                                    |                                                                                                    |
| ·                                                                                                    | WinRAR 6.23 PL                                                                                                    |                                                                                             |                                                                                                    |                                                                                                    |                                                                                                    |                                                                                                    |
| A.                                                                                                    | <b>WinRAR</b>                                                                                                    |                                                                                             | Instal                                                                                                    | acja WinRARa                                                                                                    |                                                                                                    | ×                                                                                                    |
| - int                                                                                                    | 6.23 PL                                                                                                    | Skojarz Win                                                                                 | RARa z plikami                                                                                                    | Interfejs                                                                                                    |                                                                                                    |                                                                                                    |
| Copyright (0 1993-2023                                                                                                    |                                                                                                    |                                                                                             | ✓ LZ                                                                                                    | Umieść skrót do                                                                                                    | WinRARa na pulpicie                                                                                          |                                                                                                    |
| by Alexander Roshal                                                                                                    |                                                                                                    | ✓ <u>Z</u> IP                                                                               |                                                                                                    | Umieść skrót do                                                                                                    | WinRARa w menu St <u>a</u><br>nRARa                                                                          | irt                                                                                                    |
| Polska wersja: Paweł Pawlak                                                                                                    | (Morris/Elysium)                                                                                                    | - <u>A</u> RJ                                                                               |                                                                                                    |                                                                                                    |                                                                                                    |                                                                                                    |
| Folder docelowy                                                                                                    | Przedadaj                                                                                                    | ✓ <u>B</u> Z2                                                                               | ✓ xz                                                                                                    | Powłoka                                                                                                    |                                                                                                    |                                                                                                    |
| entroporterinterinterinterinterinterinterinteri                                                                                                    | TIZEgiquaj                                                                                                    | ✓ <u>C</u> AB                                                                               | ✓ Z                                                                                                    | Zintegruj WinRA                                                                                                    | Ra z powłoką<br>kontekstowe                                                                                  |                                                                                                    |
| WinRAR nie jest darmo<br>bezpłatnie przez okres t                                                                                                    | ow ym programem. Można go używać<br>estowy o długości 40 dni.                                                                                                    | ✓ <u>G</u> Z<br>✓ 150                                                                       | ✓ ZIP <u>X</u><br>✓ ZST                                                                                                    | ✓ Ikony w menu ko                                                                                                    | ntekstowym                                                                                                   |                                                                                                    |
| PRZED ROZPOCZĘCIE                                                                                                    | M INSTALACJI PRZECZYTAJ DOKŁADNIE                                                                                                    |                                                                                             | <ul> <li>✓ <u>0</u>01</li> </ul>                                                                                                    | Klasyczne menu l                                                                                                    | ontekstowe                                                                                                   |                                                                                                    |
| PONIŻSZĄ UMOWĘ LIO                                                                                                    | CENCYJNĄ.                                                                                                    | Prze                                                                                        | ełącz w <u>s</u> zystkie                                                                                                    | Elementy menu k                                                                                                    | ontekstowego                                                                                                 |                                                                                                    |
| WinRA<br>Niniejsza umowa dot<br>Windows - WinRARa), ok<br>zawarta pomiędzy firmą<br>Jeśli zgadzasz się z warunka<br>przeciwnym wypadku kliknij ,                | AR - umowa licencyjna<br>tycząca archiwizatora RAR (i jego wersji dla<br>reślanego dalej jako "Program", zostaje<br>win.rar GmbH, określaną dalej jako<br>mi umowy licencyjnej, kliknij "Instaluj", w<br>"Anuluj". | Opcje te<br>opcji umożi<br>WinRARa. I<br>WinRARa. (<br>powłoką mi<br>archiwum (<br>Więcej i | sterują integracją WinR.<br>iwia wybranie typów arch<br>Druga grupa umożliwia w<br>Ostatnia grupa opcji ster<br>a swoje zalety, np. polecc<br>czy zakładka "Archiwum"<br>nformacji można uzyskać | ARa z systemem Windo<br>iwów, jakie będą obsłu<br>ybranie miejsca umiesz<br>uje integracją z powłok<br>enie "Rozpakuj" w meni<br>'w jego właściwościach<br>po naciśnięciu przycisł | ws. Pierwsza grupa<br>giwane przez<br>cczenia skrótów do<br>ą. Integracja z<br>u kontekstowym<br>cu "Pomoc". |                                                                                                    |
| Instaluj                                                                                                    | Anuluj                                                                                                    |                                                                                             | ок                                                                                                    | Pomoc                                                                                                    |                                                                                                    |                                                                                                    |
|                                                                                                    | Instalacja WinRARa                                                                                                    | ×                                                                                           |                                                                                                    |                                                                                                    |                                                                                                    |                                                                                                    |
| WinRAR został zainstalowa<br>C: Program Files/WinRAR<br>W menu WinRARa "Opcje" y<br>Jeśli po raz pierwszy zainstr<br>WinRAR nie jest darmowym<br>prace nad nim. | ny w folderze<br>polecenie "Ustawienia…" służy do zmiany pozostałych opcj<br>alowałeś WinRARa, proszę nie zapomnij zajrzeć do pomoc<br>1 programem - tylko kupując licencję umożliwiasz nam dals                   | i<br>y<br>szą                                                                               | -                                                                                                    |                                                                                                    |                                                                                                    |                                                                                                    |
| Odwiedź stronę WinRARa w<br>ta umożliwia również zakup                                                                                                    | v Internecie aby pobrać najnowszą wersję tego programu.<br>i licencji na WinRARa.                                                                                                    | Strona                                                                                      |                                                                                                    |                                                                                                    | WinRAR                                                                                                    |                                                                                                    |
| Pomoc                                                                                                    | Licencja Zamów Stror                                                                                                    | na do <u>m</u> owa                                                                          |                                                                                                    |                                                                                                    |                                                                                                    |                                                                                                    |
|                                                                                                    | Dziękujemy za używanie WinRARa!                                                                                                    |                                                                                             | Protocenie: WithKAK                                                                                                    | Plik Co nowego w os Podręcznik RAR Pomoc WinRARa Wiepe D                                                                                                    | Rozmiar Rodzaj<br>1 KB Shortcut<br>1 KB Shortcut<br>1 KB Shortcut                                            | Zmieniony         Atr           17.08.2023         14:10         A           17.08.2023         14:10         A           17.08.2023         14:10         A           17.08.2023         14:10         A |
|                                                                                                    | Zrobione                                                                                                    |                                                                                             | ±/                                                                                                    | WINKAK                                                                                                    | IND Shortcut                                                                                                 | 17.00.2023 14:10 A                                                                                                    |

# Zgłoszenie 3

# **10. W terminalu otwórz menedżer plików winefile**

ubuntu@ubuntu-VirtualBox:~\$ winefile 03a4:fixme:imm:ImeSetActiveContext (0005011E, 1): stub 03a4:fixme:imm:ImmReleaseContext (00030118, 0005011E): stub

| Zarządza                                                                                                    | Zarządzanie plikami Wine - [Z:\home\ubuntu] 🛛 📃 🗆 😕 |                                                                                                    |                                               |                                                        |  |  |  |  |  |
|----------------------------------------------------------------------------------------------------|-----------------------------------------------------|----------------------------------------------------------------------------------------------------|-----------------------------------------------|--------------------------------------------------------|--|--|--|--|--|
| Plik Dysk Widok Ustawienia Okno                                                                                                    | Pomo <u>c</u>                                       |                                                                                                    |                                               | _ 0 ×                                                  |  |  |  |  |  |
| 8880                                                                                                    |                                                     |                                                                                                    |                                               |                                                        |  |  |  |  |  |
| ⊠ Pulpit                                                                                                    |                                                     |                                                                                                    |                                               |                                                        |  |  |  |  |  |
| Nazwa<br>Pulpit<br>/<br>Dokumenty<br>Kosz<br>Mój komputer                                                                                                    |                                                     | Nazwa       .cache       .config       .gnupg       .local       .ssh                                                                                                | Rozmiar<br>0<br>0<br>0<br>0<br>0              | Data zn<br>17.0( ^<br>17.0(<br>17.0(<br>15.0)<br>15.0) |  |  |  |  |  |
| - (C:)<br>- (Z:)<br>- bin<br>- boot<br>- cdrom<br>- etc                                                                                                    |                                                     | Dokumenty<br>Muzyka<br>Obrazy<br>Pobrane<br>Publiczny<br>Pulpit                                                                                                    | 0<br>0<br>0<br>0<br>0                         | 15.0<br>15.0<br>15.0<br>15.0<br>15.0<br>15.0           |  |  |  |  |  |
| - in home<br>L in ubuntu<br>- ilib<br>- ilib32<br>- ilib64<br>- ilibx32                                                                                                    |                                                     | snap<br>Szablony<br>Wideo<br>bash_history<br>bash_logout<br>bash_rc                                                                                                  | 0<br>0<br>44<br>220<br>3 771                  | 9.08.<br>15.0<br>15.0<br>17.0<br>15.0<br>15.0          |  |  |  |  |  |
| - lost+found<br>- media<br>- mnt<br>- opt<br>- root<br>- run<br>- chip                                                                                                    |                                                     | profile sudo_as_admin_successful vboxclient-clipboard.pid vboxclient-draganddrop.pid vboxclient-seamless.pid vboxclient-vmsvga-session-tty2.pid firefore 2992 scoret | 807<br>0<br>5<br>5<br>5<br>5<br>5             | 15.0<br>15.0<br>17.0<br>17.0<br>17.0<br>17.0           |  |  |  |  |  |
| Sum     Sum     S | >                                                   | incrow_2207.assert incrow_2807.snap google-chrome-stable_current_amd64.deb vtc_3078.assert vtc_3078.snan                                                             | 248 729 6<br>95 154 560<br>6 068<br>336 003 0 | 9.08.<br>9.08.<br>9.08.<br>9.08.<br>9.08.<br>>         |  |  |  |  |  |

# 11. Zainstaluj gry z Windows 7 dla Windows 10 i 8

- a) Na maszynie fizycznej pobierz z https://tiny.pl/wp5bl gry.iso
- b) Podłącz pobrany plik gry.iso

| 🏏 Ubu                                | 🜠 Ubuntu desktop 22.04 💭 [Uruchomiona] - Oracle VM VirtualBox |                   |         |               |  |   |  |                            |  |
|--------------------------------------|---------------------------------------------------------------|-------------------|---------|---------------|--|---|--|----------------------------|--|
| Plik Ma                              | aszyna Wido                                                   | k Wejście         | Urządze | nia Pomoc     |  |   |  |                            |  |
| Podg                                 | jląd 🔳                                                        | winefile.         | 💿 Na    | pędy optyczne |  | • |  | Wybierz/Stwórz obraz dysku |  |
|                                      |                                                               |                   | 📜 Dź    | więk          |  | • |  | Wybierz plik dysku         |  |
| ↓ > Te<br>Nowy fo<br>Persc ^<br>uter | n komputer<br>Ider<br>Nazwa<br>V Dzisiaj                      | > Download<br>(1) | łs      |               |  |   |  |                            |  |

c) Otwórz napęd cd

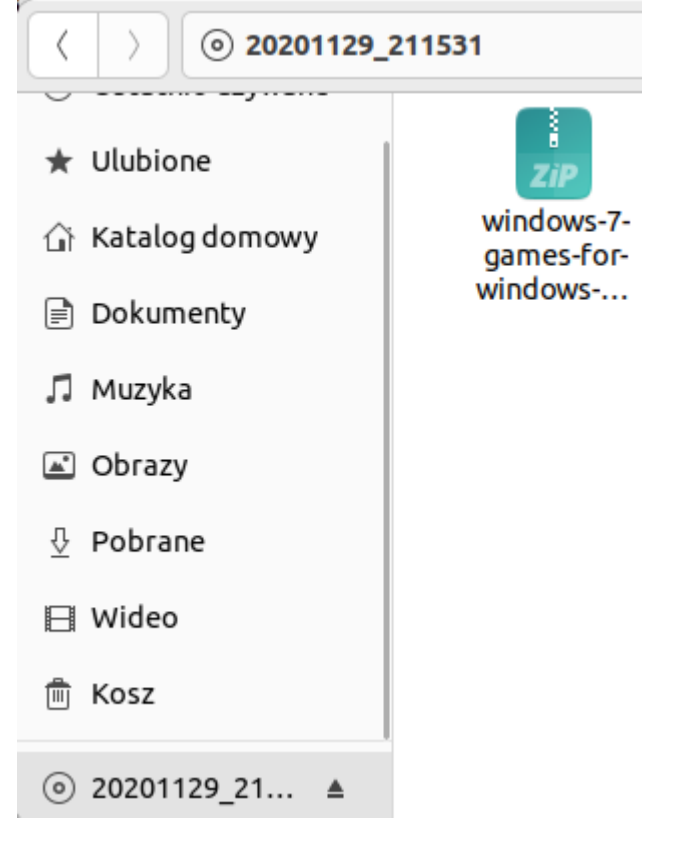

# d) Otwórz plik zip z WinRara

| windows-7-<br>games-for-<br>windows-8-<br>and-10-2-0.<br>zip | Otwórz za pomocą "Archiwa"<br>Otwórz za pomocą innego programu | Anuluj Wybór programu<br>Otwieranie plików typu "Archiwum ZIP". Q Wybier<br>Polecane programy<br>Archiwizer WinRAR | 2 |
|--------------------------------------------------------------|----------------------------------------------------------------|----------------------------------------------------------------------------------------------------|---|
|                                                              |                                                                | WinRAR – 🗆                                                                                                    | × |
| ОК                                                           |                                                                |                                                                                                    |   |

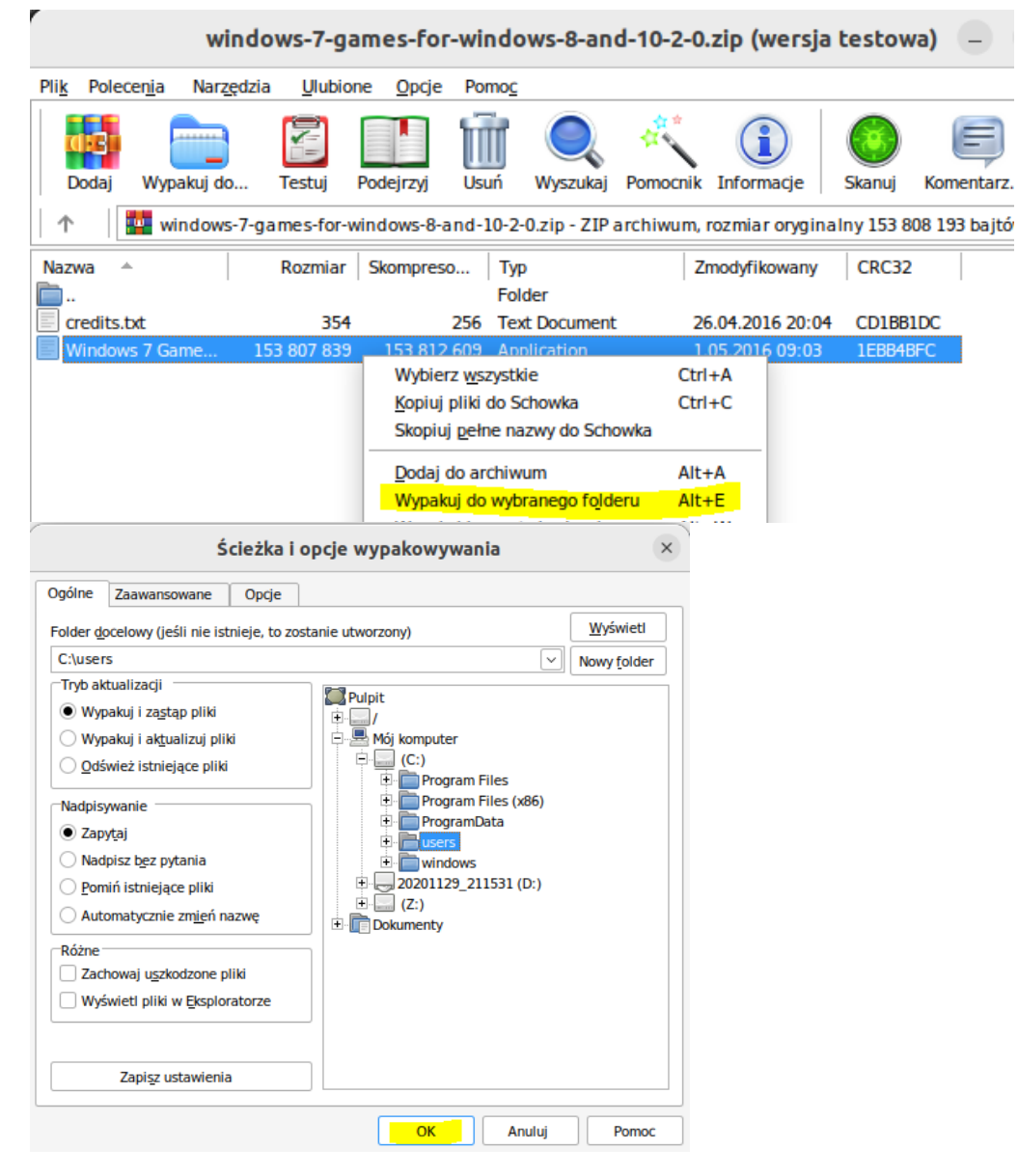

e) Jeśli nie jest otwarty w terminalu otwórz menedżer plików winefile

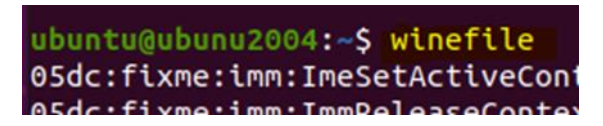

f) W menedżerze plików winefile wybierz plik instalacyjny gier

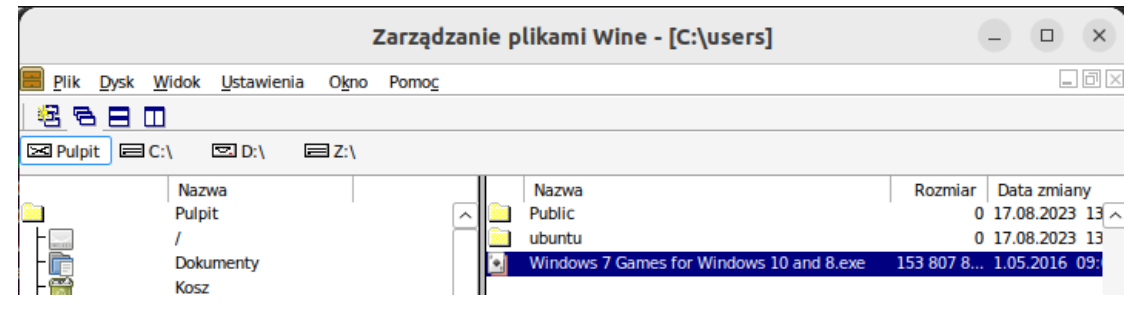

g) Wybierz język

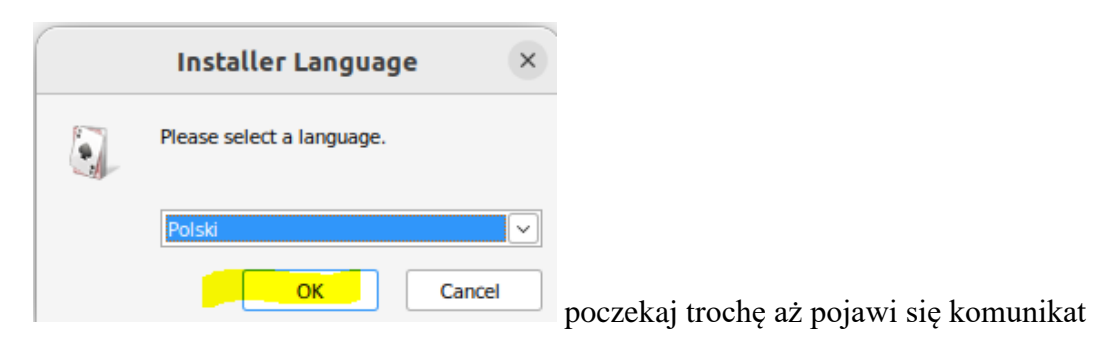

h) Kliknij Next

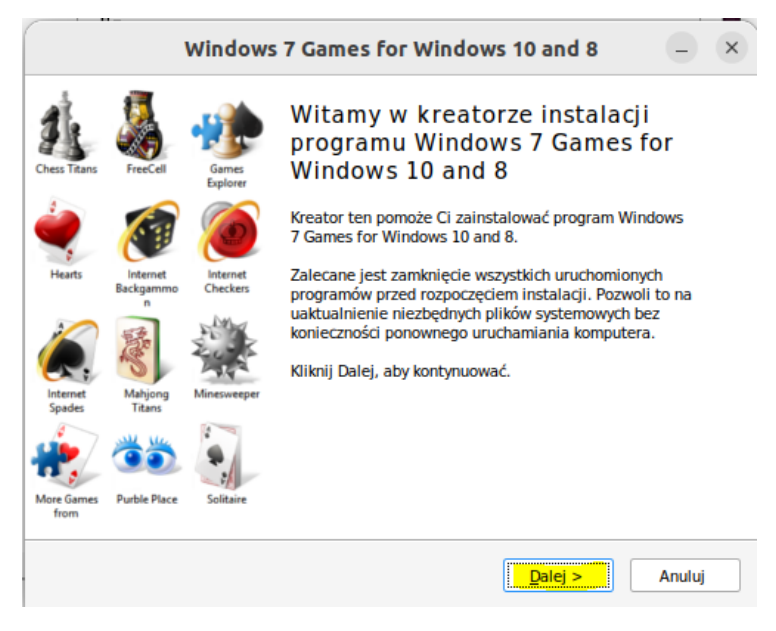

# i) Kliknij Next

| Windows                                                                   | 7 Games for Windows 10 and 8                                                                                                    | - ×    |
|---------------------------------------------------------------------------|----------------------------------------------------------------------------------------------------|--------|
| Wybierz komponenty<br>Wybierz komponenty programu<br>chcesz zainstalować. | Windows 7 Games for Windows 10 and 8, które                                                                                                    |        |
| Zaznacz komponenty, które cho<br>instalować. Kliknij Zainstaluj, a        | zesz zainstalować i odznacz te, których nie chcesz<br>by rozpocząć instalację.                                                                                                    |        |
| Wybierz komponenty do<br>zainstalowania:<br>Wymagane miejsce:<br>335.0MB  | Mahjong<br>Minesweeper<br>Verble Place<br>Solitaire<br>Verble Solitaire<br>Verble Solitaire<br>V | <      |
| <u>http://winaero.com</u>                                                 | < <u>W</u> stecz Zainstaluj                                                                                                    | Anuluj |

j) Kliknij Next

|                    | ,                          | Windows              | 7 Games for Windows 10 and 8 — 🔶 🗙                                                                                                    |
|--------------------|----------------------------|----------------------|----------------------------------------------------------------------------------------------------|
| Chess Titans       | FreeCell                   | Games<br>Explorer    | Kończenie pracy kreatora<br>instalacji Windows 7 Games for                                                                                        |
| 1                  | ()                         | ٢                    | Windows / Games for Windows IO and 8 został<br>pomyślnie zainstalowany na Twoim komputerze.<br>Kliknij Zakończ, aby zakończyć działanie kreatora. |
| Hearts             | Internet<br>Backgammo<br>n | Internet<br>Checkers | נוגר נואר איז איז איז איז איז איז איז איז איז איז                                                                                                 |
| Í.                 | B                          | N. A.                |                                                                                                    |
| Internet<br>Spades | Mahjong<br>Titans          | Minesweeper          |                                                                                                    |
| *                  | ٥٥                         |                      |                                                                                                    |
| More Games<br>from | Purble Place               | Solitaire            | Winaero.com                                                                                                    |
|                    |                            |                      | < <u>W</u> stecz Zakończ Anuluj                                                                                                    |

k) W menedżerze plików winefile wybierz zainstalowany program FreeCall.exe i uruchom go.

| Zarządzanie plikami Wine - [C:\Program Files\Microsoft Games\FreeCell] |                                     |               |    |                 |         |                                    |  |  |  |
|------------------------------------------------------------------------|-------------------------------------|---------------|----|-----------------|---------|------------------------------------|--|--|--|
| 📕 Plik Dysk Widd                                                       | ok <u>U</u> stawienia O <u>k</u> no | Pomo <u>c</u> |    |                 |         |                                    |  |  |  |
| 2880                                                                   |                                     |               |    |                 |         |                                    |  |  |  |
| Pulpit 🔳 C:\                                                           | ≥ D:\ ⊇ Z:\                         |               |    |                 |         |                                    |  |  |  |
|                                                                        | Nazwa<br>Pulpit                     |               |    | Nazwa<br>en-US  | Roz     | Data zmiany<br>17.08.2023 14:32:58 |  |  |  |
|                                                                        | /                                   | ł             |    | FreeCell.exe    | 849 408 | 16.11.2013 23:00:24                |  |  |  |
|                                                                        | Dokumenty                           |               | 26 | FreeCelIMCE.png | 28 452  | 10.06.2009 23:31:34                |  |  |  |
|                                                                        | Kosz                                |               | 88 | slc.dll         | 2 048   | 4.07.2008 01:38:42                 |  |  |  |
| L                                                                      | Mój komputer                        |               |    |                 |         |                                    |  |  |  |
|                                                                        | (C:)                                |               |    |                 |         |                                    |  |  |  |
| ∖ IT₽_                                                                 | Program Files                       |               |    |                 |         |                                    |  |  |  |

1) Efekt uruchomienia programu FreeCall.exe

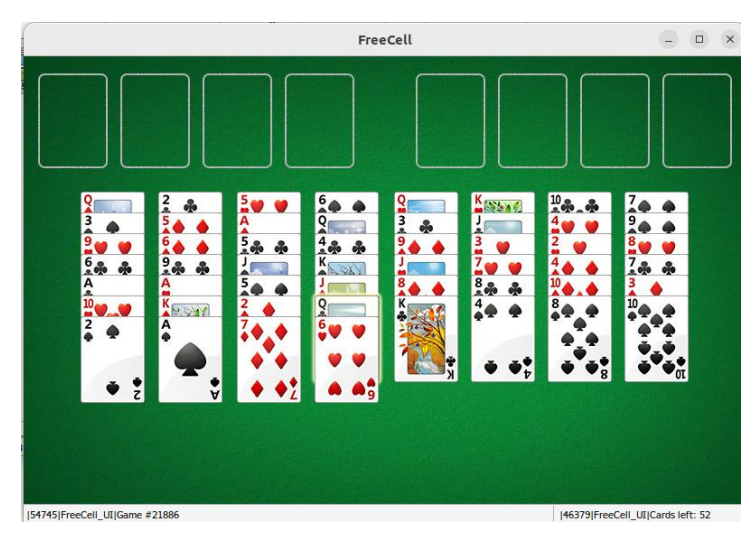

# Zgłoszenie 4

# 12. Uruchamianie aplikacji systemowych

a) W terminalu uruchom program notepad, efekt poniżej.

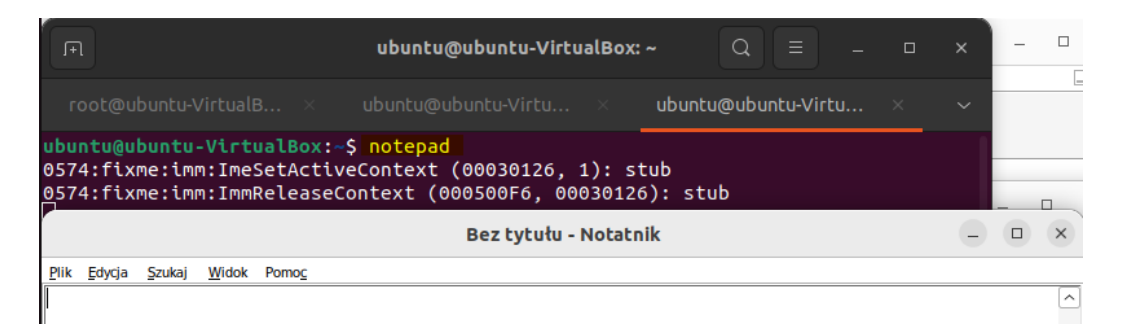

b) W menedżerze plików winefile uruchom taskmgr.exe

|                                      | Zarządzanie plikami Wine - [C:\windows\system32] |    |                             |                |          |               |                |         |  |
|--------------------------------------|--------------------------------------------------|----|-----------------------------|----------------|----------|---------------|----------------|---------|--|
| Plik Dysk Widok Ustawi               | enia O <u>k</u> no Pomo                          | c  |                             |                |          |               |                |         |  |
| 6680                                 |                                                  |    |                             |                |          |               |                |         |  |
| ⊠Pulpit                              | Z:\                                              |    |                             |                |          |               |                |         |  |
| Nazwa<br>- 🔛 Mahjong<br>- 🛄 Mineswee | eper                                             |    | Zarządzanie zadaniami – 🗆 🗙 |                |          |               |                |         |  |
| - Multiplay                          | er                                               |    | Anlikacie Procesv           | Wydainoś       | 6        |               |                |         |  |
| - Purble Pla                         | ace                                              |    | ipinacje ······             | in judgitud.   | -        |               |                |         |  |
| - Solitaire                          | Ut-l                                             |    | Nazwa obrazu                | PID (i         | Uż       | Czas pro      | Użycie pa      |         |  |
| Spidersol                            | Itaire<br>Madia Diavar                           |    | services.exe                | 48             | 00       | 0:00:00       | 17,608 K       |         |  |
| Windows                              | Media Player                                     |    | explorer.exe                | 68             | 00       | 0:00:00       | 22,444 K       |         |  |
| Windows                              | IN I                                             |    | suchost eve                 | 224            | 00       | 0:00:00       | 21,404 K       |         |  |
|                                      | Files (+0C)                                      |    | plumplay.exe                | 248            | 00       | 0:00:00       | 21,284 K       |         |  |
| Program                              | Files (X86)                                      |    | winedevice.exe              | 304            | 02       | 0:00:48       | 28,780 K       |         |  |
| ProgramL                             | Jata                                             |    | rpcss.exe                   | 388            | 00       | 0:00:00       | 14,452 K       |         |  |
| - users                              |                                                  |    | explorer.exe *32            | 632            | 00       | 0:00:02       | 33,160 K       |         |  |
| windows                              |                                                  |    | start.exe *32               | 1264           | 00       | 0:00:00       | 13,632 K       |         |  |
| - command                            | d d                                              |    | conhost.exe                 | 1272           | 00       | 0:00:00       | 13,712 K       |         |  |
| - 🔄 Fonts                            |                                                  |    | winefile.exe *32            | 1280           | 00       | 0:00:05       | 35,604 K       |         |  |
| - 🧾 globaliza                        | tion                                             |    | FreeCell.exe                | 1288           | 06       | 0:00:18       | 348,676 K      |         |  |
| - 🛄 help                             |                                                  |    | start.exe *32               | 1376           | 00       | 0:00:00       | 13,612 K       |         |  |
| - 🛄 inf                              |                                                  |    | conhost.exe                 | 1384           | 00       | 0:00:00       | 13,708 K       |         |  |
| - Installer                          |                                                  |    | notepad.exe *32             | 1392           | 00       | 0:00:00       | 27,516 K       |         |  |
|                                      |                                                  |    | taskmgr.exe *32             | 1400           | 02       | 0:00:00       | 26,212 K       |         |  |
| - Microsoft                          | NFT                                              |    |                             |                |          |               |                |         |  |
|                                      |                                                  |    |                             |                |          |               |                |         |  |
|                                      | 0.00                                             |    |                             |                |          |               |                |         |  |
|                                      | -                                                |    | Bakaż procesu w             | ura etkich ura | thousail | ków 👘         | 7-1-6-         |         |  |
|                                      | 3                                                |    | - Pokaz procesy v           | vszystkich uz  | rckownii |               | Zakoncz proces |         |  |
| System                               |                                                  |    |                             |                |          |               |                |         |  |
| system32                             | <u>.</u>                                         | Pr | Cesur 16                    | ivrie proceso  | ra: 51   | Work namieci  | 2138796kB / 10 | 1209003 |  |
| Syswow64                             | 4                                                |    | UCSY. 10 U.                 | zycie proceso  | ia. 51   | wyk. pamięci. | 21307 JOKD/ 10 | 02030Qp |  |
| tasks                                |                                                  | 85 | tasklist.exe                |                |          | 97 538 17.    | 08.2023 13:59: | 48      |  |
| temp                                 |                                                  |    | taskmgr.exe                 |                |          | 1 120 496 17. | 08.2023 13:59: | 48      |  |

c) W menedżerze plików winefile spróbuj uruchomić cmd.exe

| Zarządzanie plikami Wine - [C:\windows\system32]                                               |                          |                  |  |  |  |  |  |  |
|------------------------------------------------------------------------------------------------|--------------------------|------------------|--|--|--|--|--|--|
| Plik Dysk Widok Ustawienia Okno                                                                | Pomo <u>c</u>            |                  |  |  |  |  |  |  |
|                                                                                                |                          |                  |  |  |  |  |  |  |
| ⊠ Pulpit                                                                                       |                          |                  |  |  |  |  |  |  |
| Nazwa                                                                                          | Nazwa                    | Rozmiar Data zm  |  |  |  |  |  |  |
| - 🦲 Mahjong                                                                                    | Clusapi.dll              | 119 363 17.08.20 |  |  |  |  |  |  |
| - Minesweeper                                                                                  | Cmd.exe                  | 773 710 17.08.20 |  |  |  |  |  |  |
| - More Games                                                                                   | combase.dll Zaznacz      | 668 011 17.08.20 |  |  |  |  |  |  |
| - Multiplayer                                                                                  | comcat.dll <u>Otworz</u> | 112 386 17.08.20 |  |  |  |  |  |  |
| <mark>d)</mark> W terminalu uruchom <mark>cmd.exe</mark> poleceniem <mark>sudo wine cmd</mark> |                          |                  |  |  |  |  |  |  |
| ubuntu@ubuntu-VirtualBox:~\$ sudo wine cmd<br>[sudo] hasło użytkownika ubuntu:                 |                          |                  |  |  |  |  |  |  |

e) Sprawdź działanie poleceń ls i dir wyjaśnij w zeszycie skutki ich uruchomienia w cmd.exe.

| F                                               |                                               | (                     | C:\windo         | ws\system32\cmd.ex | 2      | Q     | Ξ        |       |     | ×   |
|-------------------------------------------------|-----------------------------------------------|-----------------------|------------------|--------------------|--------|-------|----------|-------|-----|-----|
| root@ubuntu                                     | ×                                             | ubuntu@u              | bun ×            | ubuntu@ubun        |        | C:\w  | vindows\ | ,s    | ×   | ~   |
| Z:\home\ubuni<br>Nie można roz<br>nawet skryptu | tu> <mark>ls</mark><br>zpoznać '<br>u wsadowe | ls' ani<br>go.        | jako po          | olecenia wewnętrz  | nego,  | ani   | zewnęt   | rzneg | go, | czy |
| Z:\home\ubun1<br>Wolumen w nap<br>Numer seryny  | tu> <mark>dir</mark><br>pędzie Z<br>wolumenu  | nie ma e<br>1 to 12b5 | tykiety<br>-a9fe | ı.                 |        |       |          |       |     |     |
| Directory of                                    | Z:\home\                                      | ubuntu                |                  |                    |        |       |          |       |     |     |
| 17.08.2023                                      | 13:57                                         | <dir></dir>           |                  |                    |        |       |          |       |     |     |
| 15.07.2023                                      | 12:33                                         | <dir></dir>           |                  |                    |        |       |          |       |     |     |
| 15.07.2023                                      | 12:44                                         | <dir></dir>           |                  | Dokumenty          |        |       |          |       |     |     |
| 9.08.2023                                       | 13:51                                         |                       | 7,509            | firefox_2987.ass   | ert    |       |          |       |     |     |
| 9.08.2023                                       | 13:51                                         | 248,7                 | 29,600           | firefox_2987.sn    | ар     |       |          |       |     |     |
| 1.08.2023                                       | 19:58                                         | 95,15                 | 4,560            | google-chrome-st   | able_o | curre | nt_amd   | 64.de | eb  |     |
| 15.07.2023                                      | 12:44                                         | <dir></dir>           |                  | Muzyka             |        |       |          |       |     |     |
| 15.07.2023                                      | 12:44                                         | <dir></dir>           |                  | Obrazy             |        |       |          |       |     |     |
| 17.08.2023                                      | 13:56                                         | <dir></dir>           |                  | Pobrane            |        |       |          |       |     |     |
| 15.07.2023                                      | 12:44                                         | <dir></dir>           |                  | Publiczny          |        |       |          |       |     |     |
| 15.07.2023                                      | 12:44                                         | <dir></dir>           |                  | Pulpit             |        |       |          |       |     |     |
| 9.08.2023                                       | 14:03                                         | <dir></dir>           |                  | snap               |        |       |          |       |     |     |
| 15.07.2023                                      | 12:44                                         | <dir></dir>           |                  | Szablony           |        |       |          |       |     |     |
| 9.08.2023                                       | 13:56                                         |                       | 6,068            | vlc_3078.assert    |        |       |          |       |     |     |
| 9.08.2023                                       | 13:56                                         | 336,0                 | 03,072           | vlc_3078.snap      |        |       |          |       |     |     |
| 15.07.2023                                      | 12:44                                         | <dir></dir>           |                  | Wideo              |        |       |          |       |     |     |
| 5 file                                          | es                                            | б                     | 79,900,          | ,809 bytes         |        |       |          |       |     |     |
| 11 dire                                         | ectories                                      | 1,470,8               | 74,230,          | 784 bytes free     |        |       |          |       |     |     |

f) Sprawdź działanie polecenia ver wyjaśnij w zeszycie skutek jego uruchomienia. Jeśli wyświetla się niższy upewnij się że na pewno ustawiłeś wersję systemu na Windows 10.

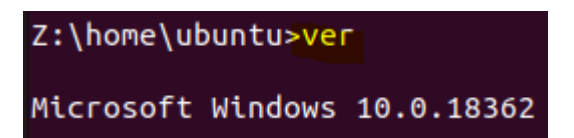

g) Co oznacza, że wyświetlił się numer 10.0.18362 jak wyżej?

Numer 10.0.18362 jest numerem wersji systemu Windows 10, który odpowiada wersji 1903 lub May 2019 Update. Jest to starsza wersja systemu Windows 10, która została wydana w maju 2019 roku i osiągnęła koniec obsługi w grudniu 2020 roku. Jeśli masz zainstalowaną tę wersję, zalecam zaktualizowanie systemu do nowszej wersji, takiej jak 21H2 lub 22H2.

h) Sprawdź wersje Windows w fizycznym systemie za pomocą polecenia ver.

```
C:\Users\______ver
```

```
Microsoft Windows [Version 10.0.19045.3324]
```

i) Co oznacza, że wyświetlił się np.: numer 10.0.19045.3324 jak wyżej?

Numer 10.0.19045.3324 jest numerem wersji systemu Windows 10, który składa się z czterech części oddzielonych kropkami.

Pierwsza część (10) oznacza numer głównej wersji systemu Windows, który jest stały dla wszystkich wydań Windows 10.

Druga część (0) oznacza numer podwersji, który jest zwykle zerowy dla wydań publicznych.

Trzecia część (19045) oznacza numer kompilacji, który jest unikalny dla każdej wersji systemu Windows i zwiększa się z każdą aktualizacją.

Czwarta część (3324) oznacza numer rewizji, który jest związany z konkretną aktualizacją i zmienia się w zależności od poprawek i zabezpieczeń.

Numer 10.0.19045.3324 oznacza, że masz zainstalowaną aktualizację KB5029244 dla systemu Windows 10 w wersji 22H2 lub 21H212. To jest aktualizacja zabezpieczeń i poprawek wydana w sierpniu 2023 roku.

Taki numer wersji jest przydatny dla programistów i użytkowników, ponieważ pozwala im rozpoznać, jak nowa jest dana wersja i czy jest to aktualizacja, która wprowadza nowe funkcje, poprawki błędów lub inne zmiany. Jeśli dana wersja oprogramowania ma już pewien numer, to kolejne wersje będą miały zazwyczaj wyższe numery w celu zaznaczenia postępu lub zmian.

 j) Program, który pozwala uruchamiać programy Windows na systemach Linux Wine ma wersje Windows 10.0.18362 czy jest możliwość zaktualizowanie systemu wewnątrz tego programu do nowszej wersji?

Wine jest programem, który pozwala uruchamiać programy Windows na systemach Linux, ale nie jest to emulator systemu operacyjnego. Wine ma możliwość ustawienia wersji systemu Windows dla każdego programu, który chcesz uruchomić, w zakresie od Windows 95 do Windows 10. Nie ma możliwości zaktualizowania Wine do nowszej wersji Windows, ponieważ Wine nie zawiera plików systemowych Windows, a jedynie implementuje interfejsy API. Jeśli chcesz zaktualizować Wine do nowszej wersji, <u>musisz pobrać i zainstalować pakiet WineHQ z repozytorium</u>. WineHQ Packages - dostępne pakiety Wine.

k) Sprawdź działanie polecenia ipconfig /all wyjaśnij w zeszycie skutek jego uruchomienia.

```
Z:\home\ubuntu>ipconfig /all
   Nazwa gospodarza. . . . .
                                    ubuntu-VirtualBox
   Primary DNS suffix. . . . . . .
   Rodzaj węzła. . . . . . . . . . . .
                                    Hybrydowe
   Przekierowywanie IP włączone.
                                    Nie
0058:fixme:nsi:ipv6_forward_enumerate_all not implemented
0058:fixme:nsi:ipv6_forward_enumerate_all not implemented
Ethernet adapter lo
   Przedrostek DNS danego połączenia :
   DHCP włączone . . . . . . . . .
                                    Nie
   Adres IPv6. . . . . . . . . . . . . . . : ::1
   Brama domyślna. .
Ethernet adapter enp0s3
   Przedrostek DNS danego połączenia : .
   Opis. .
                                    enp0s3
   Adres fizyczny.
                                    08-00-27-ED-C2-74
   DHCP włączone . . . . . . . . . .
                                    Nie
                                    fe80::c2c9:ec73:e292:7786%2
   Adres IPv6. . . . . . . . . .
   Adres IPv4.
                                    10.0.2.15
   Brama domyślna. . . .
                                    10.0.2.2
```

1) Sprawdź w Linux jakie są dostępne polecenia w cmd wpisz help

m)Sprawdź w fizycznymWindows jakie są dostępne polecenia w cmd wpisz help

C:\Users\**fine**>help For more informatio

n) Zapisz w zeszycie czy w punktach l i m są dostępne te same polecenia, jeśli nie to czym się różnią.o) Aby odinstalować Wine z systemu, uruchom następujące polecenie w terminalu Ubuntu:

\$ sudo apt-get purge winehq-stable

#### Dla ciekawych:

p) Sprawdź, czy możesz uzyskać wyższą wersje Windows niż ta uzyskana w ćwiczeniu w tym celu:

- a. Wybierz na stronie najnowszą wersję Ubuntu i pobierz plik źródłowy WineHQ,
- b. W terminalu pobierz plik źródłowy WineHQ dla najnowszą wersję Ubuntu,
- c. Zaktualizuj bazę danych pakietów,
- d. Zainstaluj wino,
- e. Sprawdź, czy instalacja się powiodła,
- f. Skonfiguruj wino do Windows 10,
- g. Sprawdź wersje Windows 10 za pomocą polecenia ver,
- h. Odnieś się do podpunktu j.

#### Zgłoszenie 5

Przywróć pierwszą migawkę

Podsumowanie:

Po wykonaniu wszystkich czynności z powyższej instrukcji przeczytaj ponownie z zrozumieniem cel ogólny i cele szczegółowe, które znajdują się na pierwszej stronie instrukcji. Jeżeli one zostały niezrealizowane to powtarzaj wykonie tej instrukcji w szkole lub/i w domu do momentu zrealizowania.

Źródła

Ćwiczenie opracowałem na podstawie <u>https://wine.htmlvalidator.com/install-wine-on-ubuntu-</u>20.04.html